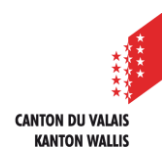

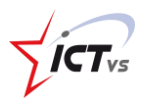

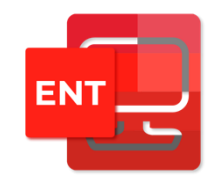

## **COMMENT GÉRER SES UTILISATEURS ?**

Tutoriel pour un environnement Windows et Mac OSx Version 2.0 (14.06.2022)

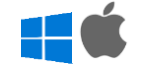

## CONNAÎTRE LE STATUS DES UTILISATEURS

Ouvrir le site <u>https://edu.vs.ch</u> sur votre navigateur internet et connectez-vous à votre ENT. Un tutoriel spécifique à la connexion à l'ENT est disponible sur le site de support : <u>https://support.ictvs.ch/index.php/fr/ent</u>

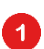

Cliquez sur « Gestion des utilisateurs » dans le menu latéral

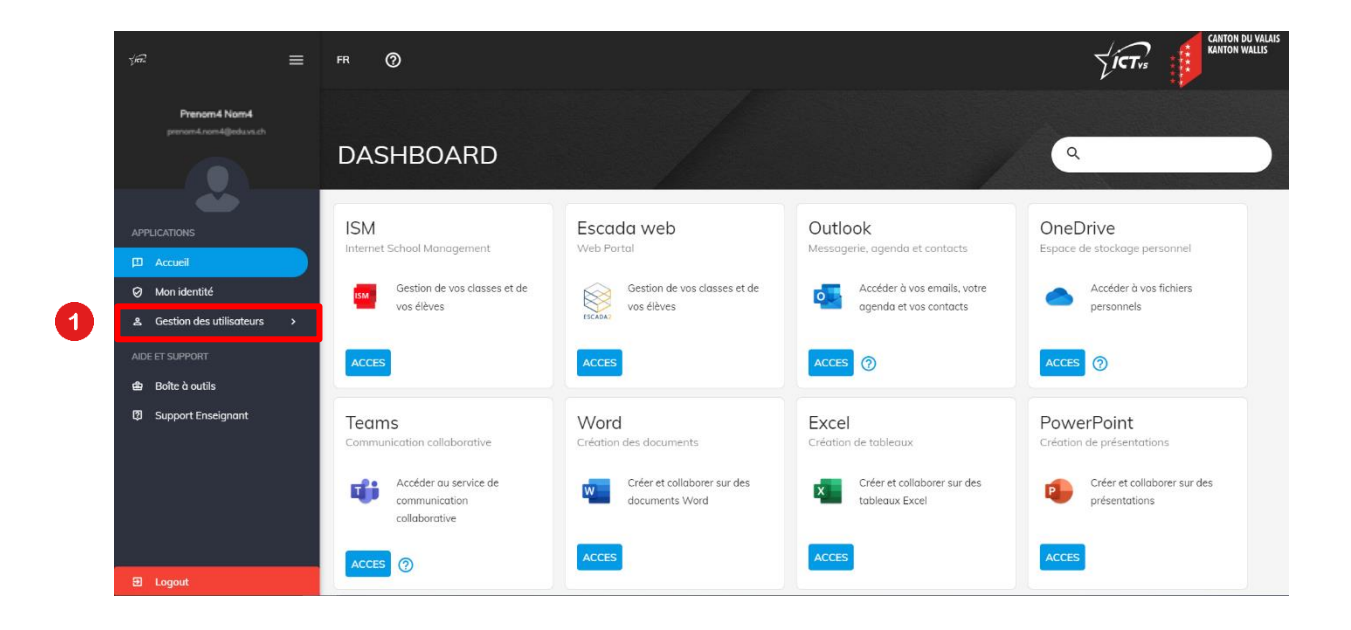

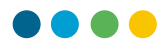

2 Vous verrez alors apparaître la liste des utilisateurs. Leur statut peut être de deux types :

- ⊘ L'utilisateur a effectué sa première connexion
  - L'utilisateur doit se connecter une première fois ou réinitialiser son mot de passe

| ýæ :                                  | = | FR ⊘ |          |                 |          |        |     |                   | 7                    | CANTON UN VALUE |
|---------------------------------------|---|------|----------|-----------------|----------|--------|-----|-------------------|----------------------|-----------------|
| Prenom4 Nom4<br>prenom4.nom4@eduvs.ch |   | GEST | ION DES  | UTILISATEU      | RS       |        |     |                   | Q Filtrer            | c :             |
|                                       |   |      | Status 🗼 | Etablissement 🕎 | Classe 🅎 | Prénom | Nom | Nom d'utilisateur | Mot de passe initial | Email           |
|                                       |   | 2    |          | GE≁             |          |        |     |                   | mXFajbNnHq15!!       |                 |
| Ø Mon identité                        |   |      | <b>A</b> | GE-/            |          |        |     |                   | BwhP1M6Xap15!!       |                 |
| & Gestion des utilisateurs            |   |      | <b>A</b> | GE-≠            |          |        |     |                   | pCGfj9LEhv15!!       |                 |
|                                       |   |      |          | GE-∕            |          |        |     |                   | Viv3OJY9KA15!!       |                 |
|                                       |   |      | <b>A</b> | GE-≠            |          |        |     |                   | Pgdh18pRVW15!!       |                 |
|                                       |   |      | <b>A</b> | GE≁             |          |        |     |                   | ind611SqUb15!!       |                 |
|                                       |   |      | <b>A</b> | GE≁             |          |        |     |                   | 7hFARVuZCF15!!       |                 |
|                                       |   |      | <b>A</b> | GE-∕            |          |        |     |                   | w4MFJjfvVx15!!       |                 |
|                                       |   |      | <b>A</b> | GE√             |          |        |     |                   | 29OeR5ka5W15!!       |                 |
|                                       |   |      | <b>A</b> | GE-/            |          |        |     |                   | RKIwRb9LsF15!!       |                 |
|                                       |   |      | <u> </u> | GE≁             |          |        |     |                   | LHER452P7w15!!       |                 |
|                                       |   |      |          | GE≁             |          |        |     |                   | msQ5ixYa7p15!!       |                 |

## RÉINITIALISER LE MOT DE PASSE D'UN UTILISATEUR

Pour réinitialiser le mot de passe d'un utilisateur, cliquez sur la ligne correspondant à l'utilisateur dont vous souhaitez réinitialiser le mot de passe.

| y£ ≡                                  | FF | 0           |                 |          |        |      |                   |                      | CANTON DU VALAIS<br>FANTON WALLIS |
|---------------------------------------|----|-------------|-----------------|----------|--------|------|-------------------|----------------------|-----------------------------------|
| Prenom4 Nom4<br>prenom4.nom4@eduvs.ch | c  | SESTION DES | S UTILISATEL    | IRS      |        |      |                   | Q Filtrer            | c :                               |
| é                                     |    | Status 🗼    | Etablissement 🍸 | Classe 🍸 | Prénom | Nom  | Nom d'utilisateur | Mot de passe initial | Email                             |
|                                       |    | <b>A</b>    | GE-/            |          |        |      |                   | mXFajbNnHq15!!       |                                   |
| Ø Mon identité                        | Г  | <b>A</b>    | GE-/            | 1000     | 100    | 1000 | 1000              | BwhP1M6Xap15!!       | 3                                 |
| å Gestion des utilisateurs →          |    | <b>A</b>    | GE-/            |          |        |      |                   | pCGfj9LEhv15!!       |                                   |
|                                       |    | ۸           | GE-/            |          |        |      |                   | Viv3OJY9KA15!!       |                                   |
|                                       |    | -           | GE-/            |          |        |      |                   | Pgdh18pRVW15!!       |                                   |
|                                       |    | <b>A</b>    | GE-/            |          |        |      |                   | ind611SqUb15!!       |                                   |
|                                       |    | <u> </u>    | GE≁             |          |        |      |                   | 7hFARVuZCF15!!       |                                   |
|                                       |    | <b>A</b>    | GE-/            |          |        |      |                   | w4MF7jfvVx15!!       |                                   |
|                                       |    | <b>A</b>    | GE-/            |          |        |      |                   | 29OrR5ka5W15!!       |                                   |
|                                       |    | <b>A</b>    | GE-/            |          |        |      |                   | RKIwRb9LsF15!!       |                                   |
|                                       |    | <u> </u>    | GE-/            |          |        |      |                   | LHER452P7w15!!       |                                   |
|                                       |    |             | GE√             |          |        |      |                   | msQ5ixYa7p15!!       |                                   |

А

Vous serez alors renvoyé sur la page correspondant au profil de l'utilisateur. Il vous est alors possible de sélectionner un nouveau mot de passe pour l'utilisateur.

En cochant la case « Forcer l'utilisateur à modifier son mot de passe lors de la prochaine connexion ». L'utilisateur devra changer son mot de passe lors de sa prochaine connexion à l'ENT. Il aura également un statut avec le logo dans l'intervalle.

| ý <del>a</del> .                                                              |   | FR ⊘                           | TICT.                                                                           | KANTON WALLIS |   |  |  |  |  |  |  |
|-------------------------------------------------------------------------------|---|--------------------------------|---------------------------------------------------------------------------------|---------------|---|--|--|--|--|--|--|
| Prenom4 Nom4<br>prenom4.rom4@eduvs.ch                                         |   | ← M                            |                                                                                 |               |   |  |  |  |  |  |  |
| <b></b>                                                                       |   | Profi                          |                                                                                 |               |   |  |  |  |  |  |  |
| APPLICATIONS  Accueil  Mon identité                                           |   | Informations sur l'utilisateur | Réinitialisation du mot de passe                                                |               |   |  |  |  |  |  |  |
|                                                                               |   |                                | Une réinitialisation du mot de passe le modifiera pour l'accès à l'ENT          |               |   |  |  |  |  |  |  |
| <ul> <li>Gestion des utilisateurs</li> <li>Modifier un utilisateur</li> </ul> | Ò | Mc 4                           | Nouveau mot de passe *                                                          |               | Ø |  |  |  |  |  |  |
|                                                                               |   |                                | Confirmer le nouveau mot de posse *                                             |               | ŝ |  |  |  |  |  |  |
|                                                                               |   | ė 17.01 <b>5</b>               | Forcer l'utilisateur à modifier son mot de passe lors de la prochaine connexion |               |   |  |  |  |  |  |  |
|                                                                               |   | ے Femme                        | Enregistree                                                                     |               |   |  |  |  |  |  |  |
|                                                                               |   | Français                       |                                                                                 |               |   |  |  |  |  |  |  |
|                                                                               |   |                                |                                                                                 |               |   |  |  |  |  |  |  |

6 Cliquez sur le bouton « Enregistrer » pour modifier le mot de passe.

Un message en vert vous signalera que la modification a bien été effectuée.

Réinitialisation du mot de passe

7

5

|   | Une réinitialisation du mot de passe le modifiera pour l'accès à l'ENT            |   |
|---|-----------------------------------------------------------------------------------|---|
|   | Nouveau mot de passe *                                                            | Ø |
|   |                                                                                   |   |
|   | Confirmer le nouveau mot de passe *                                               | Ø |
| I | 🗌 Forcer l'utilisateur à modifier son mot de passe lors de la prochaine connexion |   |
|   | Enregistrer 6                                                                     |   |

Votre mot de passe a bien été modifié

7